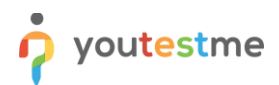

| Requirement     | Retake attempt and access personal report via LTI |
|-----------------|---------------------------------------------------|
| Author          | YouTestMe                                         |
| Confidentiality | Public                                            |
| Last save date  | Friday, August-26-2022 at 4:13:00 PM              |

# **Table of Contents**

| 1 | Introduction                    | . 1 |
|---|---------------------------------|-----|
| 2 | Creating an LTI configuration   | . 2 |
| 3 | Creating a test                 | .4  |
| 4 | Setting up a course in ILIAS    | .6  |
| 5 | Assigning members to the course | 11  |
| 6 | Taking the test                 | 11  |
| 7 | Constraints                     | 14  |

# **1** Introduction

This article explains how to integrate YouTestMe GetCertified with ILIAS via LTI and how candidates can start, finish, and later retake the test. Integration is conducted with the 5.4. version of ILIAS.

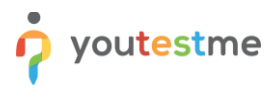

# 2 Creating an LTI configuration

To set up the integration:

1. Navigate to the "System" section in the main menu, then select "Integrations".

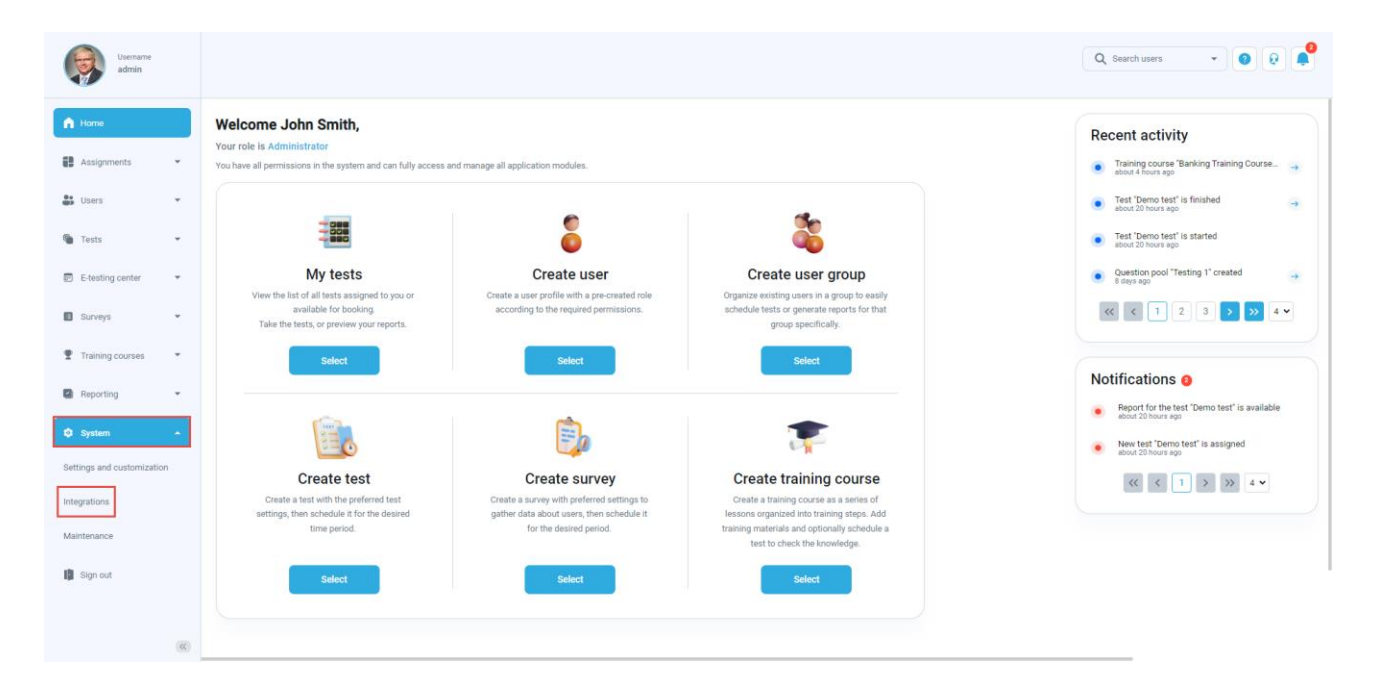

- 2. Navigate to the "LTI settings" tab.
- 3. Click the "Add new LTI configuration".

| Username<br>admin          | Single sign on Webex settings LRS settings Active directory Proctoring settings E-commerce LT settings OpenID settings                                                                                                    |
|----------------------------|----------------------------------------------------------------------------------------------------|
| Home Assignments           | LTI settings<br>Brig LTI Integrationa with external applications, YouTestMo Certartified can be configured as an LTI Tool provide by creating an LTI configuration. Connect the external application (LTI consume) using the created LTI configuration. The users from the external application will be able to access YouTestMo GeCentified<br>tests semilarity and reactive the result back to the external application. You can preview the existing LTI configurations on this page. Add new, update, or delive existing LTI configurations.<br>Add new LTI configuration. |
| 🗑 Tests 👻                  | Name Description Status No.LT configurations.                                                                                                    |
| E-testing center           | (         )         ))         10 •         Rows: 0                                                                                                    |
| Surveys                    |                                                                                                    |
| Training courses           |                                                                                                    |
| Reporting *                |                                                                                                    |
| 🕸 System 🔶                 |                                                                                                    |
| Settings and customization |                                                                                                    |
| Integrations               |                                                                                                    |
| Maintenance                |                                                                                                    |
| Sign out                   |                                                                                                    |
| (%)                        |                                                                                                    |

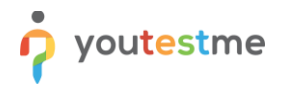

- 4. Enter a name.
- 5. Enter a description (optional).
- 6. Click the "Save" button.

| Username<br>admin        |    |                                                                            |                                      | Q Search users +                                                                                                    | 00                     |
|--------------------------|----|----------------------------------------------------------------------------|--------------------------------------|----------------------------------------------------------------------------------------------------|------------------------|
|                          |    | Single sign-on Webex settings                                              | LRS settings Active                  | directory Proctoring settings E-commerce LTI settings OpenID settings                                                                                                    |                        |
| fi Home                  |    | LTI settings<br>Set up LTI integrations with external application          | ons. YouTestMe GetCertified can be   | configured as an LTI Tool provider by onesting an LTI configuration. Connect the enternal application (LTI consume) using the oversed LTI configuration. The users from the external application will be able to access | YouTestMe GetCertified |
| Assignments              | *  | tests seamlessly and receive the results back<br>Add new LTI configuration | to the external application. You can | preview the existing IT configurations on this page. Add new, update, or delete existing IT configurations.                                                                                                    |                        |
| Users                    | *  |                                                                            |                                      |                                                                                                    |                        |
|                          |    | Name                                                                       | Description                          | Add new LTI configuration ×                                                                                                    |                        |
| Tests                    | Ť  | No LTI configurations.                                                     |                                      |                                                                                                    |                        |
| E-testing center         | ÷  |                                                                            | « < >                                | Name*                                                                                                    |                        |
|                          |    |                                                                            |                                      | ILIAS Integration                                                                                                    |                        |
| Surveys                  | Ť  |                                                                            |                                      | Description:                                                                                                    |                        |
| Training courses         | ٠  |                                                                            |                                      | <b>9</b>                                                                                                    |                        |
| Reporting                | *  |                                                                            |                                      | Status: O                                                                                                    |                        |
| _                        |    |                                                                            |                                      | Enabled V                                                                                                    |                        |
| 🗘 System                 | •  |                                                                            |                                      |                                                                                                    |                        |
| Settings and customizati | on |                                                                            |                                      | Cancel Save 6                                                                                                    |                        |
| Integrations             |    |                                                                            |                                      |                                                                                                    |                        |
| Maintenance              |    |                                                                            |                                      |                                                                                                    |                        |
| i Sign out               |    |                                                                            |                                      |                                                                                                    |                        |

The LTI integration will be created. Click the pencil icon to preview integration details or edit the integration name, description, and status.

| Username<br>admin          |                                                                                                    |                                                           | search users 🔹 💿 👰                                       |
|----------------------------|----------------------------------------------------------------------------------------------------|-----------------------------------------------------------|----------------------------------------------------------|
|                            | Single sign-on Webex settings LRS settings Active                                                                                                    | opuate El Configuration                                   |                                                          |
| A Home                     | LTI settings                                                                                                    | Name*                                                     |                                                          |
| Assignments                | set up cli integrations with external applications. You restore detectives can be t<br>tests seamlessly and receive the results back to the external application. You can | ILIAS Integration                                         | plication will be able to access You restime GetCertined |
|                            | Add new LTI configuration                                                                                                    | Description:                                              |                                                          |
| 🔐 Users 👻                  | Name                                                                                                    |                                                           |                                                          |
| 🗑 Tests 👻                  | LLIAS Integration                                                                                                    | Status (                                                  |                                                          |
|                            |                                                                                                    | Enabled                                                   |                                                          |
| E-testing center *         |                                                                                                    | Annual III                                                |                                                          |
| Surveys                    |                                                                                                    | b905fe2f6236e631018df234c74b2373                          |                                                          |
| Training courses           |                                                                                                    |                                                           |                                                          |
| _                          |                                                                                                    | secret_b19cc77a25ca84b02f357e37ea779a08                   |                                                          |
| Reporting 👻                |                                                                                                    |                                                           |                                                          |
| 🗘 System 🔶                 |                                                                                                    | Signature method: (0)                                     |                                                          |
| Settings and customization |                                                                                                    |                                                           |                                                          |
| Integrations               |                                                                                                    | Message URL: 0 https://dev1.voutestme.com/articles110/lti |                                                          |
|                            |                                                                                                    |                                                           |                                                          |
| Maintenance                |                                                                                                    | LTI VERSION: ()                                           |                                                          |
| Sign out                   |                                                                                                    | mu cha                                                    |                                                          |
|                            |                                                                                                    | Capel                                                     |                                                          |
|                            |                                                                                                    | Carrier Sarre                                             |                                                          |
| (K)                        |                                                                                                    |                                                           |                                                          |

"Consumer key", "Secret key", and "Message URL" will be used for External Content configuration in ILIAS.

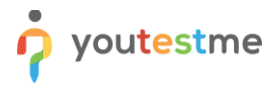

## 3 Creating a test

For more information on how to create a test, create a testing session, and assign candidates to it, read the following article:

• How to create a test and schedule a testing session

To perform this testing successfully, the following rules must be met:

- 1. To allow candidates to retake the test, you should:
  - 1.1. Check the "Allow test retaking" option.
  - 1.2. Allow users to retake the test an unlimited number of times ("**Unlimited**"), or limit the number of test-retake attempts ("**Limited**").
  - 1.3. Set the time required to pass between each retake attempt. Define the period in days, hours, and minutes.

| Username<br>admin                                     |                                              |                                                                                                    | Q Search users 👻 🗿 😥 🜲      |
|-------------------------------------------------------|----------------------------------------------|----------------------------------------------------------------------------------------------------|-----------------------------|
| Assignments                                           | Sep 1<br>Test information Service<br>Basings | Day 3 Day 5 Day 5 Day 5 Day 5 Day 5 Day 6 Day 6 | j Sny 7<br>Review Save Satt |
| 😫 Users 👻 🔍                                           |                                              | Test settings<br>Terrangene O                                                                                                    |                             |
| Manage tests<br>Manage certificates<br>Question pools |                                              | Select sex (spools)         ~           Summers,         Page format;         0           Utilimited         One dependence per page         0           Bern wart;         0;         Bern stances;         0;                                                                                                    |                             |
| Grading scales                                        |                                              | Immediately after finishing the test v Score and details v                                                                                                    |                             |
| Surveys Training courses                              |                                              | Onine  Proctoring settings Proctoring settings                                                                                                    |                             |
| System                                                |                                              | Pause and Repeat settings Allow test continuation                                                                                                    |                             |
|                                                       |                                              | Test retaining settings<br>Also private private of the amount of distancial line regional to your between the<br>law of the retain energy in a settings a system?<br>Test strength.                                                                                                    |                             |
|                                                       |                                              | <ul> <li>                 United         </li> </ul> Yes                   Winnee                   Winnee                     Time between attempts                   ①                 ①                                                                                                    |                             |
|                                                       |                                              | Additional possibilities for candidates           Enable 1 dott team answer to word negative points           Enable nativer feedback. ©           Show question metadata to candidate. ©                                                                                                    |                             |
|                                                       |                                              | Enderwore ©  Test taking limitations  Regular answering all questions                                                                                                    |                             |
|                                                       |                                              | Cleable going backwards in test     Desble answer desetect:                                                                                                    |                             |
|                                                       |                                              | Configure report lifegan  Automatically logant andidate after finanting  Require updating profile information                                                                                                    |                             |
|                                                       |                                              | Enable browser lockdown ③     Hide assignment medadata ④     Menrolk assas: ④     Min desodis ③ Internal celevork                                                                                                    |                             |
|                                                       |                                              | Note advanced settings 🧄                                                                                                    |                             |

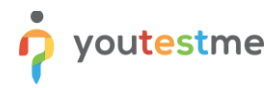

2. Set the "Show report" option to "Immediately after finishing the test".

| Username<br>admin    |                                       |                                                                 |         | Q Search users | • 0 0 •            |
|----------------------|---------------------------------------|-----------------------------------------------------------------|---------|----------------|--------------------|
| A Home               | Step 1 Step 2 Step 2                  | Step 4 Step 5                                                   | Step 6  | Step 7         | Step 8             |
| Assignments 👻        | rest information Settings Certificate | Add questions                                                   | Grading | Review         | Save test          |
| 😁 Users 👻            | Back                                  |                                                                 |         |                | $Next \rightarrow$ |
| 🐧 Tests 🔺            |                                       | Test settings                                                   |         |                |                    |
| New test             |                                       | Test template:                                                  | 0       |                |                    |
| Manage tests         |                                       | Select one (optional)                                           | ~       |                |                    |
| Manage certificates  |                                       | Duration type: Page format: Unlimited  V One question per page  | ©<br>~  |                |                    |
| Question pools       |                                       | Show report: O Report content:                                  | O       |                |                    |
| Grading scales       |                                       | Immediately after finishing the test $ \lor $ Score and details | ~       |                |                    |
| 🗊 E-testing center 👻 |                                       | Delivery preference:                                            | 0       |                |                    |
| Surveys              |                                       | Online                                                          | ~       |                |                    |
| Training courses     |                                       | Proctoring settings                                             |         |                |                    |
| Reporting •          |                                       | Proctoring mode (0)                                             |         |                |                    |
| 🕸 System             |                                       | Pause and Repeat settings                                       |         |                |                    |

3. Enable the "Self-enrollment" option when creating a testing session.

| esting session name:*             |                |                             |   |
|-----------------------------------|----------------|-----------------------------|---|
| Session                           |                |                             |   |
| ocation (Optional setting):       | 0              | Time zone:                  | 0 |
| Select one                        | ~              | Europe/Belgrade (GMT +1:00) | ~ |
| vailability:                      |                |                             | 0 |
|                                   |                |                             |   |
| sign to group (Optional setting)  | :              |                             | 0 |
| Select group                      |                |                             | ~ |
| sign to training (Optional settin | g):            |                             | 0 |
| Select training                   |                |                             | ~ |
| ndidate self enrollment: ⑦        |                |                             |   |
|                                   | Show booking   | settings v                  |   |
|                                   | Show additions | al settings v               |   |
|                                   |                |                             |   |

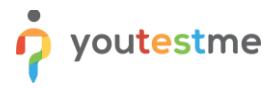

# 4 Setting up a course in ILIAS

Open the desired course and navigate to the "Content" tab.

| E-Learning LAT                                                                                                    |                                                                                                    | ∞ Q Im -                         |
|----------------------------------------------------------------------------------------------------|----------------------------------------------------------------------------------------------------|----------------------------------|
| PERSONAL DESKTOP - REPO                                                                                                    | SITORY - CERTIFICATES -                                                                                                    |                                  |
| <ul> <li>♥ ♠ Repository</li> <li>♥ ⊙ Competence Center</li> <li>▶ ○ Content Production</li> <li>▶ ☐ Interoperability</li> <li>▶ Partners</li> <li>▶ Resources</li> <li>▶ ▷ YouTestMe</li> </ul> | Repository > Competence Center > YouTestMe > Integration with ILIAS via LTI         Integration with ILIAS via LTI         Content       Info         Settings       Members         Learning Progress       Metadata         Export       Permissions         Centent       Info         Settings       Members         Learning Progress       Metadata         Export       Permissions         Centent       Info         Settings       Customize Page | Actions •<br>•<br>Add New Item • |

Click the "Add New Item" button, then choose "External Content".

| E-Learning LAT                                                                                                    |                                                                                                    |                                                                                                    | × Q                                                                                                    |
|----------------------------------------------------------------------------------------------------|----------------------------------------------------------------------------------------------------|----------------------------------------------------------------------------------------------------|----------------------------------------------------------------------------------------------------|
| PERSONAL DESKTOP - REP                                                                                                   | DSITORY - CERTIFICATES -                                                                                                    |                                                                                                    |                                                                                                    |
| Repository     GOMPATENCE Center     Gontent Production     Trainteroperability     Dentners     Resources     YouTestMe | Repository > Competence Center > YouTestMe > Integration with ILIAS via         Integration with ILIAS via LTI         Content       Info         Settings       Members         Learning Progress       M         View       Manage         Sorting       Customice Page | ia LTI<br>Metadata Export Permissions Certificate My                                                                                                    | Actions →<br>/ Certificates →                                                                                                    |
|                                                                                                    | Organisation<br>☐ Folder<br>② Session<br>☐ Category Link<br>Q Course Link<br>342 Group<br>☐ Item Group<br>112 Booking Pool<br>Communication<br>R Forum                                                                                                    | Content  Content  Content  Veb Feed  Content Page  Viki  Vki  Vki  Vki  Content Page  Content Page Content Page Content Page Content P | Add New Item   Assessment  Exercise  Control Test  Control Test  Control |

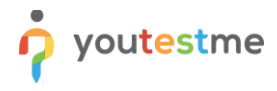

Then:

- 1. Enter a title.
- 2. Select a type.
- 3. Click the "**Save**" button.

| E-Learning LAT                                         |                                                                                                    | ⊠ Q Im -    |
|--------------------------------------------------------|----------------------------------------------------------------------------------------------------|-------------|
| PERSONAL DESKTOP - REPOSITORY                          | ✓ CERTIFICATES ~                                                                                                    |             |
| Repository » Competence Center » YouTestMe » Integr    | ation with ILIAS via LTI                                                                                                    |             |
|                                                        |                                                                                                    |             |
| Integration with ILIAS v                               | a LTI                                                                                                    |             |
|                                                        |                                                                                                    |             |
| NEW EXTERNAL CONTENT                                   |                                                                                                    | Save        |
| NEW EXTERNAL CONTENT                                   | LTI test                                                                                                    | Save Cancel |
| NEW EXTERNAL CONTENT                                   | LTI test<br>Give the object a title                                                                                                    | Save Cancel |
| NEW EXTERNAL CONTENT                                   | LTI test<br>Give the object a title                                                                                                    | Save Cancel |
| NEW EXTERNAL CONTENT                                   | LTI test<br>Give the object a title<br>The description will be shown below the title                                                                                                    | Save Cancel |
| NEW EXTERNAL CONTENT  1 Title *  Description  2 Type * | LTI test<br>Give the object a title<br>The description will be shown below the title<br>© LTI 1.1 (English Interface)                                                                                                    | Save Cance  |
| NEW EXTERNAL CONTENT  1 Title * Description 2 Type *   | LTI test<br>Give the object a title<br>The description will be shown below the title<br>The 1.1 (English interface)<br>LTI 1.1 (English interface)<br>LTI 1.1 with Basic Outcome Service, see http://developers.imsglobal.org | Save Cancel |

- 4. In the "Launch URL" field, enter the "Message URL" from the YouTestMe GetCertified application.
- 5. In the "Launch Key" field, enter the "Consumer key" from the YouTestMe GetCertified application.
- 6. In the "Launch Secret" field, enter the "Secret key" from the YouTestMe GetCertified application.

| E-Learning LAT               |                                                                                                    | 🛛 Q 🥅 🔻     |
|------------------------------|----------------------------------------------------------------------------------------------------|-------------|
| PERSONAL DESKTOP - REPOSITOR | RY - CERTIFICATES -                                                                                                    |             |
| Online                       | This makes the object visible and usable for the users                                                                                                    |             |
| LAUNCH DATA                  |                                                                                                    |             |
| Launch URL *                 | URL of the LTI tool provider, e.g. https://ti.tools/test/tp.php                                                                                                    |             |
| Launch Key 📢                 | b4b24551b31792b2as487b5b32825a87<br>Key of the tool that should be shown, e.g. 12345                                                                                                    |             |
| Launch Secret 🗧              | serret_a38#80ec46800ff5a65187208d09f6dd<br>Shared secret from the tool provider, e.g. secret                                                                                                    |             |
| Custom Parameters            | custom testing restor.ld=11784 Place enter them in the form param1=value1 - param2=value2                                                                                                    | ©           |
| APPEARANCE                   |                                                                                                    |             |
| Tool Presentation            | C Embedded Show the tool embedded on the content page. Same Window Open the tool in the same window. It can show a back link. O New Window Open the tool in a new browser window                                         |             |
| Tool Call                    | ○ Manual<br>The tool is called by 'Press to launch'.<br>○ Automatically<br>○ Auto by Link<br>The tool is called automatically when the goto link includes an 'autostart' suffix, e.g. goto.php?target=xxco_123_autostart |             |
| Debug Data                   | Show a link to view the data passed to the tool provider                                                                                                    |             |
| desk                         |                                                                                                    | Sava Cancel |

7. In the "Custom parameters" field, enter two possible options:

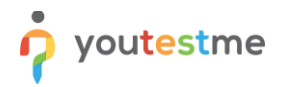

a. "custom\_testing\_session\_id=" - the ID of the testing session in which the candidates need to take the test.

The **Testing sessions ID** in the YouTestMe GetCertified application can be found in the top left corner of the created session.

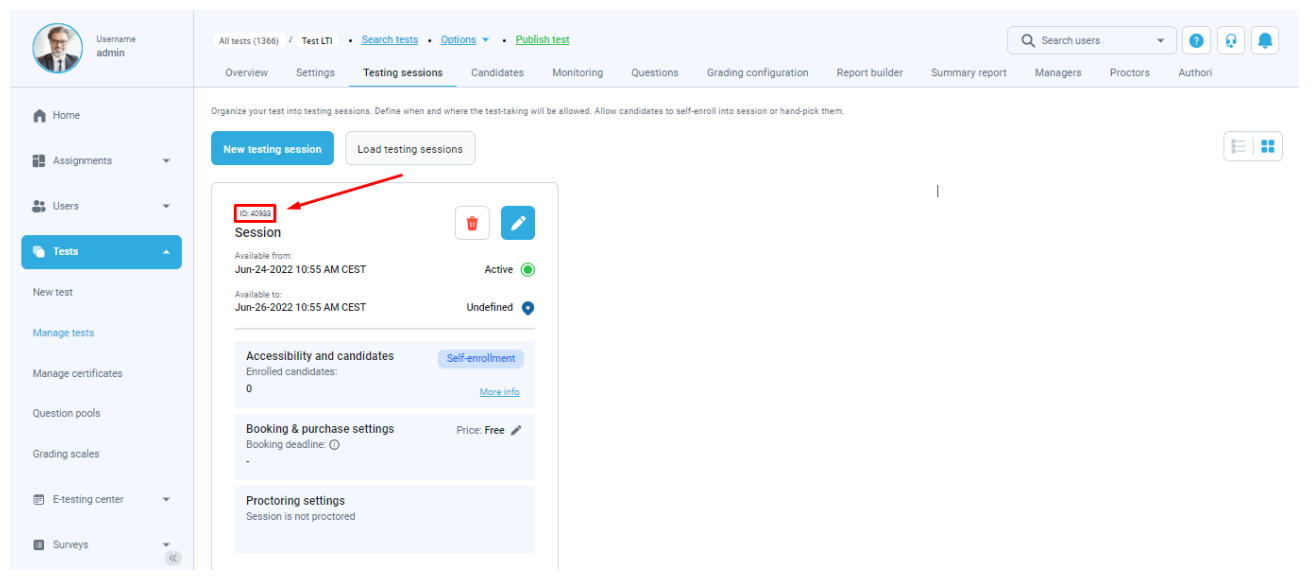

b. "custom\_test\_id=" - the ID of the test. <u>Note:</u> If this parameter is specified, the candidate will not be directly assigned to the testing session but will have an option to choose one of the available self-enrollment testing sessions.

The **Test ID** in the YouTestMe GetCertified application can be found in the top left corner of the Basing information tab in the test settings.

|    | All tests (1366) / Test 14.6.2022. • Set       | earch tests • Options • Q Search users • Q Q                                                                     |
|----|------------------------------------------------|----------------------------------------------------------------------------------------------------|
| 11 | Settings Testing sessions                      | Candidates Monitoring Questions Grading configuration Report builder Summary report Managers Proctors Author < 🗲 |
| ń  | Basic information                              | Test basic info                                                                                                  |
| 63 | In-test configuration                          | Test ID: Test status:<br>101957 Published                                                                        |
|    | Duration and layout                            | Test name:*                                                                                                    |
| 62 | Report settings                                | Test 14.6.2022.                                                                                                  |
|    | Pause and Repeat settings<br>Security settings | Test description:                                                                                                |
| Ŧ  | Result validity settings                       | Labet: ()                                                                                                    |
|    | Certificate                                    | Test instructions:                                                                                               |
| \$ | External attributes                            |                                                                                                    |
| 19 | Mobile settings                                | Test acknowledgment:                                                                                             |
| >> | Score report settings                          | I understand and agree with the instructions and rules of this assignment                                        |

**Note:** If both parameters are specified, the "**custom\_test\_id=**" will take priority.

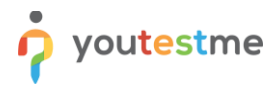

*Please check the picture below to see an example of how to enter text in the* "*Custom parameters*" *field properly.* 

#### For "custom\_testing\_session\_id=":

| E-Learning LAT               |                                                                                                    | 🛛 Q 🥅 - |  |
|------------------------------|----------------------------------------------------------------------------------------------------|---------|--|
| PERSONAL DESKTOP • REPOSITOR | ✓ CERTIFICATES ▼                                                                                                    |         |  |
| Online                       | This makes the object visible and usable for the users                                                              |         |  |
| LAUNCH DATA                  |                                                                                                    |         |  |
| Launch URL *                 | https://dev3.yourestme.com/qagc105lathotfix/lti<br>URL of the LTI tool provider, e.g. https://lti.lools/test/tp.php |         |  |
| Launch Key *                 | b4b24551b31792b2aa487b5b232825887<br>Key of the tool that should be shown, e.g. 12345                               |         |  |
| Launch Secret *              | secret_a38780ec46800ff5a65187208409f6dd<br>Shared secret from the tool provider, e.g. secret                        |         |  |
| Custom Parameters            | custom_testing_session_id=11784<br>Please enter them in the form param1=value1: param2=value2                       | © į     |  |
| APPEARANCE                   |                                                                                                    |         |  |

#### For "custom\_test\_id=":

| E-Learning LAT               | 🗷 Q 📠                                                               | •  |
|------------------------------|---------------------------------------------------------------------|----|
| PERSONAL DESKTOP - REPOSITOR | Y - CERTIFICATES -                                                  |    |
| LAUNCH DATA                  |                                                                     |    |
| Launch URL *                 | http://localhost.8080/ytm.webview/lti                               |    |
|                              | URL of the LTI tool provider, e.g. https://ti.tools/test/tp.php     |    |
| Launch Key *                 | 21321ssaczxcsaeq2eascsdqedscaseqwedasc                              |    |
|                              | Key of the tool that should be shown, e.g. 12345                    |    |
| Launch Secret *              | secret                                                              |    |
|                              | Shared secret from the tool provider, e.g. secret                   |    |
| Custom Parameters            | custom_test_id=100457                                               |    |
|                              | Plaase enter them in the form naram I avalue1: naram2avalue2        | 11 |
|                              | т надае чтор, многт и сило остот рананто - халост, рананто - халосо |    |
| APPEARANCE                   |                                                                     |    |

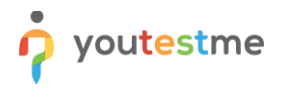

- 8. A suggestion is to check "Same widow" for the "Tool presentation" option.
- 9. It would be useful to enable the "**Debug Data**" option.

| E-Learning LAT                       |                                                                                                    | ≅ Q m •     |
|--------------------------------------|----------------------------------------------------------------------------------------------------|-------------|
| PERSONAL DESKTOP - REPOSITOR         | Y ▼ CERTIFICATES ▼                                                                                                    |             |
| Launch Secret *<br>Custom Parameters | Key of the tool that should be shown, e.g. 12345 secret_a38r80ec46800ff5a65187208d09f6dd Shared secret from the tool provider, e.g. secret custom testing_session_id=11784 Please enter them in the form param1=value1; param2=value2           | ٦           |
| APPEARANCE                           |                                                                                                    |             |
| 8 Tool Presentation                  | C Embedded Show the tool embedded on the content page. Show the tool in the same window: It can show a back link: O New Window Open the tool in a new browser window                                                                            |             |
| Tool Call                            | O Manual The tool is called by 'Press to launch'. O Automatically The tool is called automatically. O Auto by Link The tool is called automatically when the goto link includes an 'autostart' suffix, e.g. goto.php?target=xxxco_123.autostart |             |
| 9 Debug Data                         | Show a link to view the data passed to the tool provider                                                                                                    |             |
| * Required                           |                                                                                                    | Save Cancel |

- 10. Navigate to the "Learning Progress" tab.
- 11. For the "Modus" option, set "Active".
- 12. Click the "Save" button.

| PERSONAL DESKTOP · REPOSITOR · CERTIFICATES ·  PERSONAL DESKTOP · REPOSITOR · CERTIFICATES ·  Personation · Content · VouTestMe » Integration with ILAS via LTI » LTI test  (1) LTI test  (0) Content info Settings Content info Settings Content info Setting Content info Setting Content info Setting Content info Setting Content info Setting Content info Setting Content info Setting Content info Setting Content info Setting Content info Setting Content info Setting Content info Setting Content info Content info Content info Content info Content inf | E-Learning LAT                                                     |                                                                                                    |
|----------------------------------------------------------------------------------------------------|--------------------------------------------------------------------|----------------------------------------------------------------------------------------------------|
| Repository * Competence Center * YouTestMe * Integration with ILIAS Via LTI * LTI test           Image: Content info Settings Learning Progress Permissions         Settings Users Summay         LEARNING PROGRESS SETTINGS         Image: Content info Settings Learning progress is not stored for this object.         Image: Content info Settings Learning progress is not stored for this object.         Image: Content info Settings Learning progress is not stored for this object.         Image: Content info Settings Learning progress is not stored for this object.         Image: Content is informating progress is not stored for this object.         Image: Content is informating progress is not stored for this object.         Image: Content is informating progress is not stored for this object.         Image: Content is informating progress is not stored for this object.         Image: Content is informating progress is not stored for this object.         Image: Content is informating progress is not stored for this object.         Image: Content is informating progress is not stored for this object.         Image: Content is informating progress is not stored for this object.         Image: Content is informating progress is not stored for this object.         Image: Content is informating progress is not stored for this object.         Image: Content is informating progress is not stored for this object.         Image: Content is informating progress is not stored for this object.         Image: Content is inf                                                                                                    | PERSONAL DESKTOP - REPOSITOR                                       | Y - CERTIFICATES -                                                                                                    |
| *) LTI test Content info Settings Verses Summary ELARNING PROGRESS SETTINGS 11 Modus* O Inactive The learning progress is not stored for this object. • Active The learning progress is not stored for this object. • Active The learning progress is not stored for this object. • Active The learning progress is not stored for this object. • Active The learning progress is not stored for this object. • Active The 'In Progress' status is set when the content is viewed. The 'Completed' or 'Failed' status is set by the result of an LTI call. Passing Threshold * 050 Format: ###.## If a transmitted LTI outcome is equal or higher than this threshold, then the status is set to 'Completed', otherwise to 'Failed'.                                                                                                    | Repository » Competence Center » YouTestMe » Inter                 | gration with ILIAS via LTI » LTI test                                                                                                    |
| Content       Info       Settings       Learning Progress       Permissions         Sattings       Users       Summary         LEARNING PROGRESS SETTINGS         Image: Settings       Image: Settings       Image: Settings         Image: Settings       Image: Settings       Image: Settings         Image: Settings       Image: Set                                                                                                    | ■()) LTI test                                                      |                                                                                                    |
| Settings       Users       Summary         LEARNING PROGRESS SETTINGS       Image: Completed on the completed on the completed                                                                                    | Content Info Settings Learning Progress                            | Permissions                                                                                                    |
| LEARNING PROGRESS SETTINGS         11 Modus*       O Inactive<br>The learning progress is not stored for this object.         Image: Completed on Progress status is set when the content is viewed. The 'Completed' or 'Failed' status is set by the result of an LTI call.         Passing Threshold*       0.50<br>Format: ###.##<br>If a transmitted LTI outcome is equal or higher than this threshold, then the status is set to 'Completed', otherwise to<br>'Failed'.                                                                                                    |                                                                    |                                                                                                    |
| Andus     O Inactive     The learning progress is not stored for this object.     Passing Threshold                                                                                                    | Settings Users Summary                                             |                                                                                                    |
| * Required                                                                                                    | Settings Users Summary                                             |                                                                                                    |
|                                                                                                    | Settings Users Summary<br>LEARNING PROGRESS SETTINGS<br>10 Modus * | Inactive The learning progress is not stored for this object.     Active The 'in Progress' status ist set when the content is viewed. The 'Completed' or 'Failed' status is set by the result of an LTI call.     Passing Threshold * 0.50 Format: ###.## If a transmitted LTI outcome is equal or higher than this threshold, then the status is set to 'Completed', otherwise to 'Failed'. |

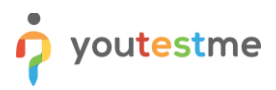

## **5** Assigning members to the course

To assign the desired members to the course:

- 1. Navigate to the "Members" tab.
- 2. Enter a member name in the "User" field and choose the desired account from the list.
- 3. Click the "Add" button.

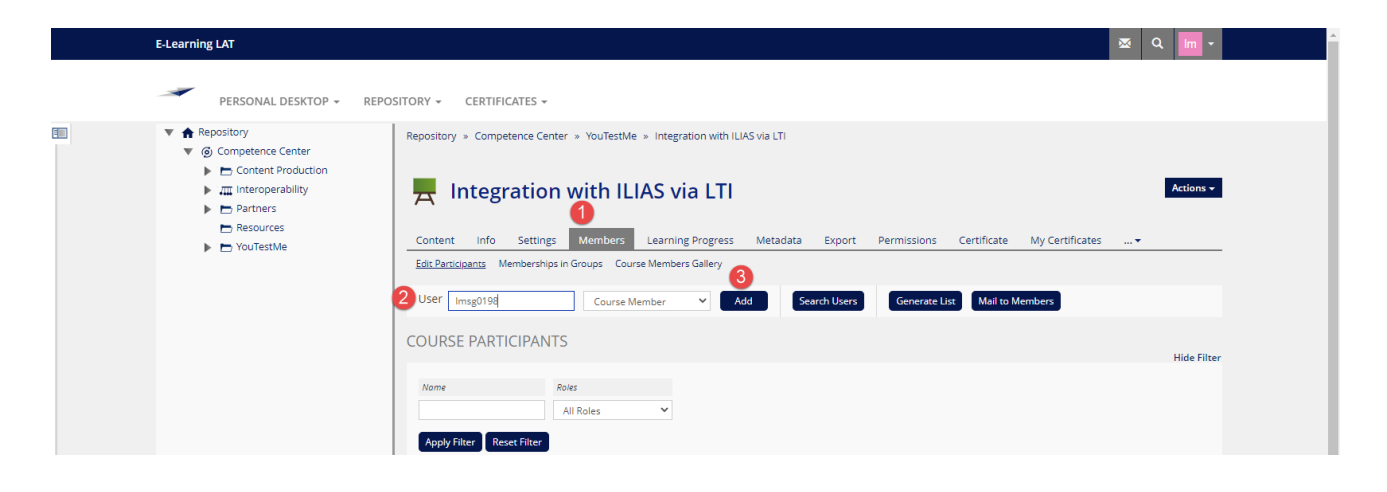

#### 6 Taking the test

Once open the desired course, do the following:

1. Click on the test name.

| E-Learning LAT                                                                                                    |                                                                                                    | 🔤 Q 📶 -                      |
|----------------------------------------------------------------------------------------------------|----------------------------------------------------------------------------------------------------|------------------------------|
| PERSONAL DESKTOP - REP                                                                                                    | DSITORY + CERTIFICATES +                                                                                                    |                              |
| Repository     G. Competence Center     Content Production     Detrine Troduction     Resources     Resources     YouTestMe | Repository * Competence Center * YouTestMe * Integration with ILHAS via LTI         Integration with ILLAS via LTI         Content       Info Settings Members Learning Progress Metadata Export Permissions Certificate         View Manage Sorting Customize Page         CONTENT | Actions -<br>My Certificates |
|                                                                                                    | n()) LTI test<br>Status: Offine                                                                                                    | •                            |

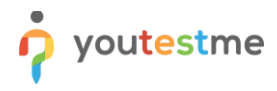

2. Click the "Press to launch" button to start the test.

| E-Learning LAT                                                                        | ⊠ Q m - |
|---------------------------------------------------------------------------------------|---------|
| PERSONAL DESKTOP + REPOSITORY + CERTIFICATES +                                        |         |
| Repository » Competence Center » YouTestMe » Integration with ILAS via LTI » LTI test |         |
| •()) LTI test                                                                         |         |
| Contene Info Settings Learning Progress Permissions                                   |         |
| Press to lauron Show Debug Data                                                       |         |

- 3. Assignment overview page will be displayed. Click the "**Start**" button and acknowledge the test instructions.
- 4. Start the test by clicking the "Start" button.

| Instructions                            | ×                                    |
|-----------------------------------------|--------------------------------------|
| Test name:                              | Total duration:                      |
| Instructions:                           |                                      |
| ✓ I understand and agree with the instr | uctions and rules of this assignment |
| 4                                       | Start                                |

5. Answer questions, then finish the test by clicking the "**Finish test**" button.

|                                    |                     | Test LTI | N | ext question | Finish            | test            |
|------------------------------------|---------------------|----------|---|--------------|-------------------|-----------------|
| Question: 1/2                      | Type: Single choice |          |   | F            | Progress bar      | 1/2             |
| What's the name of the plan        | et we live on?      |          |   |              |                   |                 |
|                                    |                     |          |   |              | All questions (2) | Review list (0) |
|                                    |                     |          |   |              | 1 2               |                 |
|                                    |                     |          |   |              | Not answered Answ | wered           |
| Select one correct answer from the | list                |          |   |              |                   |                 |
| A. Earth                           |                     |          |   | •            |                   |                 |
| B. Mars                            |                     |          |   |              |                   |                 |
| C. Saturn                          |                     |          |   |              |                   |                 |
| D. Uranus                          |                     |          |   |              |                   |                 |
|                                    |                     |          |   |              |                   |                 |

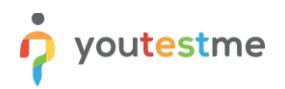

Depending on the test settings, you may be able to preview the test report. To log out from the YouTestMe GetCertified application, click the "**Sign out**" button.

If the "**Same Window**" is previously set for the "**Tool presentation**" option in ILIAS, you will be navigated to the course page again.

If the test retaking is allowed, the candidates can click the "**Press to launch**" button to retake the test in the same way they started the test for the first time. They will be navigated to the YouTestMe application where the "**Retake**" button should be available.

|            |                                       | Previous attempt  |
|------------|---------------------------------------|-------------------|
| ÷          | User group<br>None                    | Location     None |
| <u>~</u> ] | Result validity<br>Unlimited          | Score<br>0.00%    |
|            | Completed at:<br>Jun-24-2022 11:48 AM | CEST              |

In case the candidates want to access their report, they should click "Personal report" button.

|   | •                    |        | Previous attempt |
|---|----------------------|--------|------------------|
|   | User group           | 0      | Location         |
|   | None                 |        | None             |
| ~ | Result validity      |        | Score            |
| _ | Unlimited            | -      | 0.00%            |
| - | Completed at:        | ACEST  |                  |
|   | JUN-24-2022 11:46 Ar | VICESI |                  |
|   |                      |        |                  |

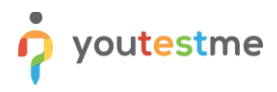

## 7 Constraints

• The testing session must be "Active" when accessing the test link.

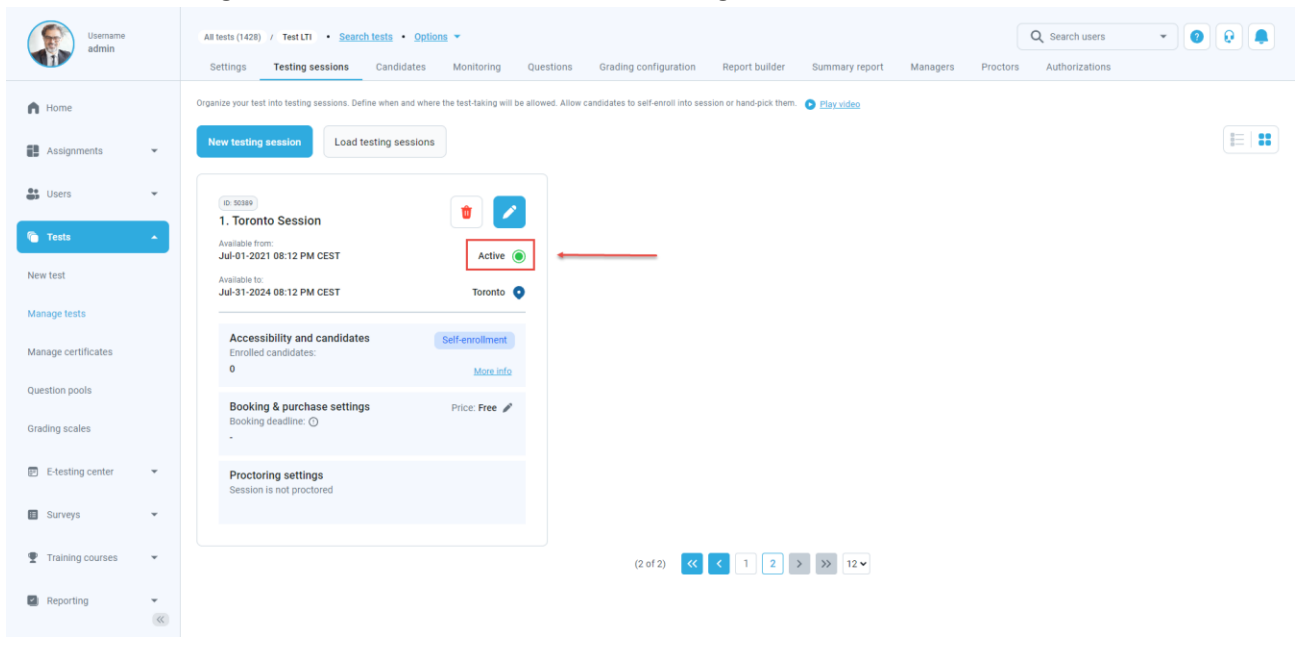